| QUICK GUIDE for TF3003WX (ANDROID APP)                                                                                                    |
|----------------------------------------------------------------------------------------------------|
| $(1) \rightarrow (2) \rightarrow (3) \rightarrow (4) \rightarrow (5) \rightarrow (6) \rightarrow (7) \rightarrow (8) \rightarrow (9) \rightarrow (10 \rightarrow (11) \rightarrow (12) \rightarrow (13) \rightarrow (14) \rightarrow (15)$ |
|                                                                                                    |
|                                                                                                    |
|                                                                                                    |
| 1 DC 5V charging jack:<br>Using enclosed USB Charging Cable with either Smart Phone or Tablet Power Adapter to charge                                                                                                    |
| TF3003WX taking about 3 hours.                                                                                                    |
|                                                                                                    |
| 🙆 🔄 Orange Charging Indicator (ON: Charging; Off: Fully charged)                                                                                                    |
| B 🖾 Red Battery Low Indicator (2 flashes / second: Battery Low)                                                                                                    |
| 2.1 Using your ID and password to login Google Play.                                                                                                    |
| 2.2 Download "iBORESCOPE" APP (Free of charge).                                                                                                    |
| 3 Switch ON TE3003WX and adjust brightness for 2 LEDs (3) Thumbwheel Adjustment)                                                                                                    |
| 4 WiFi status indicator                                                                                                    |
| Red: TF3003WX POWER ON.<br>Green: WiEi is available on TE3003WX                                                                                                    |
| ON Smart Phone or Tablet:                                                                                                    |
| (5) Setting → (6) WiFi ON → (7) Select iBORESCOPE → (Password: 12345678)                                                                                                    |
| BORESCOPE<br>Connected (Which means Smart Phone or Tablet is connected to TF3003WX)                                                                                                    |
| After TF3003WX, Smart Phone or Tablet connected:<br>9 Touch 🛐 to turn on APP "iBORESCOPE".                                                                                                    |
| 10 💿 Touch to start live view. Touch again to close live view.                                                                                                    |
| 1 Touch to take a photo.                                                                                                    |
| The recorded photos are saved at public photo folder to be reviewed directly.                                                                                                    |
| Touch to record video.                                                                                                    |
| Touch again to stop recording.<br>The recorded videos are saved at iBORESCOPE APP. Could be shared with friends via email etc.                                                                                                    |
| <ul> <li>Touch again to stop recording.</li> <li>The recorded videos are saved at iBORESCOPE APP. Could be shared with friends via email etc</li> <li>Playback: To review the recorded videos directly.</li> </ul>                         |
| <ul> <li>Touch again to stop recording.<br/>The recorded videos are saved at iBORESCOPE APP. Could be shared with friends via email etc</li> <li>13 2 Playback: To review the recorded videos directly.</li> <li>14 2 Setting.</li> </ul>  |

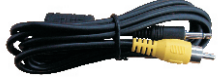